AudioCodes One Voice for Microsoft® Skype for Business

# **Fax Server**

Version 2.6.x

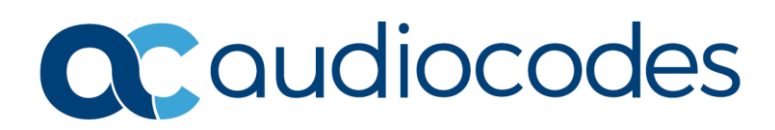

### **Table of Contents**

| Not | ice    | •••••     | v                                    |
|-----|--------|-----------|--------------------------------------|
|     | Secur  | ity Vulne | vrabilitiesv                         |
|     | Custo  | mer Sup   | portv                                |
|     | Stay i | n the Loo | pp with AudioCodesv                  |
|     | Abbre  | eviations | and Terminologyv                     |
|     | Relate | ed Docur  | nentationv                           |
|     | Docui  | ment Rev  | vision Recordvi                      |
|     | Docui  | mentatio  | n Feedbackvi                         |
| 1   | Intro  | duction   |                                      |
| 2   | New    | Feature   | 25                                   |
|     | 2.1    | Softwar   | re Update 2.6.230                    |
|     | 2.2    | Softwar   | re Update 2.6.227 2                  |
|     | 2.3    | Softwar   | re Update 2.6.226 2                  |
|     | 2.4    | Softwar   | re Update 2.6.218 2                  |
|     |        | 2.4.1     | PHP Upgrade 2                        |
|     |        | 2.4.2     | Apache Upgrade                       |
|     | 2.5    | Softwar   | e Update 2.6.207                     |
|     | 2.6    | Softwar   | e Update 2.6.133                     |
|     |        | 2.6.1     | Apache Upgrade                       |
|     | 2.7    | Softwar   | e Update 2.6.1312                    |
|     | 2.8    | Softwar   | e Update 2.6.128                     |
|     |        | 2.8.1     | Allowed Number of Max Fax Recipients |
|     |        | 2.8.2     | License                              |
|     |        | 2.8.3     | CDRs Filter                          |
|     |        | 2.8.4     | OVOC Integration                     |
|     |        | 2.8.5     | Fax Engine                           |
|     | 2.9    | Softwar   | e Update 2.6.1123                    |
|     |        | 2.9.1     | Apache Upgrade                       |
|     | 2.10   | Softwar   | e Update 2.6.111                     |
|     |        | 2.10.1    | PHP & Apache Upgrade                 |
|     | 2.11   | Softwar   | e Update 2.6.1064                    |
|     |        | 2.11.1    | PHP Upgrade                          |
|     | 2.12   | Softwar   | e Update 2.6.1054                    |
|     |        | 2.12.1    | PHP Upgrade4                         |
|     | 2.13   | Softwar   | e Update 2.6.1044                    |
|     |        | 2.13.1    | PHP & Apache Upgrade                 |
|     | _      | 2.13.2    | Neevia Update                        |
|     | 2.14   | Softwar   | e Update 2.6.1034                    |

|      | 2.14.1 | PHP & Apache Upgrade                            | 4      |
|------|--------|-------------------------------------------------|--------|
| 2.15 | Softwa | re Update 2.6.100                               | 4      |
| 2.16 | Softwa | re Update 2.6.020                               | 4      |
|      | 2.16.1 | PHP Upgrade                                     | 4      |
| 2.17 | Softwa | re Update 2.6.004                               | 5      |
|      | 2.17.1 | PHP Update                                      | 5      |
| 2.18 | Softwa | re Update 2.6.003                               | 5      |
|      | 2.18.1 | Apache Update                                   | 5      |
| 2.19 | Softwa | re Update 2.6.002                               | 5      |
|      | 2.19.1 | PHP Script Update                               | 5      |
|      | 2.19.2 | Support Windows 2019                            | 5      |
| 2.20 | Softwa | re Update 2.5.103                               | 5      |
|      | 2.20.1 | Cover Page Split Place Holders (Jira APPFAX-20) | 5      |
| 2.21 | Softwa | re Update 2.5.102                               | 5      |
|      | 2.21.1 | PHP Script Update                               | 5      |
|      | 2.21.2 | Apache Server Update                            | 6      |
| 2.22 | Softwa | re Update 2.5.101                               | 6      |
|      | 2.22.1 | Sentinel LDK Upgrade                            | 6      |
| 2.23 | Softwa | re Update 2.5.100                               | 6      |
|      | 2.23.1 | Support Windows 2016                            | 6      |
|      | 2.23.2 | PHP Script Update                               | 6      |
| 2.24 | Softwa | re Update 2.5.13                                | 6      |
|      | 2.24.1 | PHP Script Update                               | 6      |
| 2.25 | Softwa | re Update 2.5.11                                | 6      |
|      | 2.25.1 | PHP Script Update                               | 6      |
|      | 2.25.2 | Apache Server Update                            | 6      |
|      | 2.25.3 | REST listeningUrl Changed                       | 7      |
| 2.26 | Softwa | re Update 2.5.9                                 | 7      |
|      | 2.26.1 | PHP Script Update                               | 7      |
|      | 2.26.2 | Apache Server Update                            | 7      |
| 0.07 | 2.26.3 | Neevia Update                                   | 7      |
| 2.27 | Softwa | re Update 2.5.7                                 | /      |
|      | 2.27.1 | PHP Script Update                               | 7      |
| 2.20 | 2.27.2 | Upgraded Apache Server                          | /      |
| 2.28 | Softwa | Ine Update 2.5.6                                | /      |
| 2.20 | 2.28.1 | Hide LDAP Passwords                             | /      |
| 2.29 | Sortwa | re Update 2.5.0                                 | 5      |
|      | 2.29.1 | Support for iviultiple Administrators           | 8<br>8 |
|      | 2.29.2 | Administrator Password Enforcement              | 8      |
|      | 2.29.3 | Support LDAPS                                   | ð      |

| 3 | Knov | vn and  | Resolved Constraints                                              | 9   |
|---|------|---------|-------------------------------------------------------------------|-----|
|   | 3.1  | List of | Valid Time Zones                                                  | .11 |
|   | 3.2  | Sendin  | g Attached Microsoft Office Files in Email as Fax Fix             | .14 |
|   |      | 3.2.1   | Troubleshooting for Attached Microsoft Word Files in Email as Fax | .14 |
|   |      | 3.2.2   | Troubleshooting for Attached Excel and .PPT Files in Email as Fax | .15 |
| 4 | Upgr | ade Ins | tructions for Fax Server                                          | 17  |

### Notice

Information contained in this document is believed to be accurate and reliable at the time of printing. However, due to ongoing product improvements and revisions, AudioCodes cannot guarantee accuracy of printed material after the Date Published nor can it accept responsibility for errors or omissions. Updates to this document can be downloaded from <a href="https://www.audiocodes.com/library/technical-documents">https://www.audiocodes.com/library/technical-documents</a>.

This document is subject to change without notice.

Date Published: December-10-2024

### **Security Vulnerabilities**

All security vulnerabilities should be reported to vulnerability@audiocodes.com.

### **Customer Support**

Customer technical support and services are provided by AudioCodes or by an authorized AudioCodes Service Partner. For more information on how to buy technical support for AudioCodes products and for contact information, please visit our website at <a href="https://www.audiocodes.com/services-support/maintenance-and-support">https://www.audiocodes.com/services-support/maintenance-and-support</a>.

### Stay in the Loop with AudioCodes

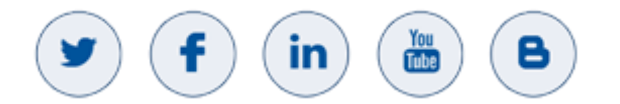

### **Abbreviations and Terminology**

Each abbreviation, unless widely used, is spelled out in full when first used.

### **Related Documentation**

 Document Name

 Fax Server Installation Guide

### **Document Revision Record**

| LTRT  | Description                                                                                                    |
|-------|----------------------------------------------------------------------------------------------------|
| 28889 | Initial document release for Version 2.6.x.                                                                                                    |
| 28890 | Software Update 2.6.100: Support for Skype 2019. Software Update 2.6.021: Account Transfer; agent can change number. Software Update 2.6.020: PHP upgraded to 7.3.12. |
| 28891 | Software Update 2.6.103: PHP & Apache Upgrade; APPFAX-87 constraint was resolved.                                                                                     |
| 28892 | Software Update 2.6.104: PHP & Apache Upgrade; Neevia update.                                                                                                    |
| 28893 | Neevia Version 7.1 update.                                                                                                    |
| 28894 | Software Update 2.6.105 for PHP version 7.3.25.                                                                                                    |
| 28895 | Software Update 2.6.106 for PHP version 7.3.26.                                                                                                    |
| 28896 | Focus Fax Server support.                                                                                                    |
| 28897 | Software Update for PHP Version 7.3.33 and Apache update Version 2.4.51.                                                                                              |
| 28898 | Added 3.1 Sending Attached Microsoft Office Files in Email as Fax Fix.                                                                                                |
| 28899 | Added Apache update Version 2.4.52.                                                                                                    |
| 28901 | Added software update Version 2.6.128.                                                                                                    |
| 28902 | Bug fixes.                                                                                                    |
| 28903 | Software update 2.6.133.                                                                                                    |
| 28904 | Software update 2.6.207.                                                                                                    |
| 28982 | Added software update Version 2.6.207 for PHP version 8.1.13 and LDAP Bug fix.                                                                                        |
| 28983 | Added software update Version 2.6.218 for PHP version 8.1.22 and for Apache version 2.4.57.                                                                           |
| 28984 | Bug added (APPFAX-393); upgrade procedure updated (interface metric); fax for G.711 procedure updated (verify IP)                                                     |
| 28985 | Updated link for Upgrade Instructions for Fax Server.                                                                                                    |
| 28986 | Software update Version 2.6.226 for PHP version 8.1.29 and for Apache version 2.4.61.                                                                                 |
| 28987 | Software update Version 2.6.227 for Apache version 2.4.62.                                                                                                    |
| 28988 | Software update Version 2.6.230 for PHP version 8.1.31.                                                                                                    |

### **Documentation Feedback**

AudioCodes continually strives to produce high quality documentation. If you have any comments (suggestions or errors) regarding this document, please fill out the Documentation Feedback form on our website at <a href="https://online.audiocodes.com/documentation-feedback">https://online.audiocodes.com/documentation-feedback</a>.

# **1** Introduction

The Fax Server Version 2.6 introduces new features and infrastructure changes as described in this document. This version is a major release including the upgrade of the PHP/Apache components and several fax-related bug fixes. The following components are included in this version:

- Fax install Wizard
- Infrastructure
- Web Admin
- Fax Server
- Commetrex Setup
- Fax License Setup
- Hmail Setup
- Neevia Setup
- Fax2Mail Service
- Mail2Fax Service
- Fax2Mail WD
- Commetrex
- Neevia
- HASP
- Hmail

## 2 New Features

This section lists the new features added to the new version.

### 2.1 Software Update 2.6.230

PHP has been upgraded to Version 8.1.31

### 2.2 Software Update 2.6.227

Apache has been upgraded to Version 2.4.62

### 2.3 Software Update 2.6.226

- PHP has been upgraded to Version 8.1.29
- Apache has been upgraded to Version 2.4.61

### 2.4 Software Update 2.6.218

### 2.4.1 PHP Upgrade

PHP has been upgraded to Version 8.1.22

### 2.4.2 Apache Upgrade

Apache has been upgraded to Version 2.4.57

### 2.5 Software Update 2.6.207

- PHP has been upgraded to Version 8.1.13
- Bug fix LDAP search and LDAP binding

### 2.6 Software Update 2.6.133

### 2.6.1 Apache Upgrade

- Apache has been upgraded to Version 2.4.53
- Bug fix Fax Out Tab on LDAP settings was not accessible after upgrade

### 2.7 Software Update 2.6.131

Bug fix

### 2.8 Software Update 2.6.128

This software update includes the following:

### 2.8.1 Allowed Number of Max Fax Recipients

The allowed number of Max Fax Recipients in Fax Out Settings has been increased from 20 to 100.

#### 2.8.2 License

A new license mechanism, that prevents license lock, has been integrated with AudioCodes' sales system. There is no need for a license for the old system. When upgrading to the new version, the fax server uses the old license until the new license has been uploaded.

#### 2.8.3 CDRs Filter

Additional fields can now be filtered in the Send/Receive Fax reports (i.e., "To Email").

### 2.8.4 OVOC Integration

This version now supports full integration between the fax server and the OVOC.

#### 2.8.5 Fax Engine

This version uses the latest Fax Engine Ver. 2.4.24 that includes fixes and improvements for the following:

- Better field diagnostics
- Fixes an issue of a fatal exception when the OTF service starts, or when a client application is terminated
- Keep-alive re-INVITE rejected with a 406 error
- Re-INVITEs that repeat an SDP that's previously been negotiated are not handled correctly
- A comma included in the dialed party (To:) URI causes an exit in the otfrsm SIP process space

### 2.9 Software Update 2.6.112

### 2.9.1 Apache Upgrade

Apache has been upgraded to Version 2.4.52.

### 2.10 Software Update 2.6.111

#### 2.10.1 PHP & Apache Upgrade

This software update includes the following: PHP has been upgraded to Version 7.3.33. Apache has been upgraded to Version 2.4.51.

### 2.11 Software Update 2.6.106

### 2.11.1 PHP Upgrade

PHP has been upgraded to Version 7.3.26.

### 2.12 Software Update 2.6.105

#### 2.12.1 PHP Upgrade

PHP has been upgraded to Version 7.3.25.

### 2.13 Software Update 2.6.104

### 2.13.1 PHP & Apache Upgrade

This software update includes the following:

- PHP has been upgraded to Version 7.3.22.
- Apache has been upgraded to Version 2.4.46.

### 2.13.2 Neevia Update

- Neevia Version 7.1 is for new installations only.
- When upgrading, the fax server uses the installed version without upgrading to Version 7.1.
- Neevia 7.1 uses Google Chrome to convert HTML pages to TIFF format. The cover page is an HTML file.
- From this version and later, you need to install Google Chrome before installing the Fax server.

### 2.14 Software Update 2.6.103

### 2.14.1 PHP & Apache Upgrade

This software update includes the following:

- PHP has been upgraded to Version 7.3.18.
- Apache has been upgraded to Version 2.4.43.

### 2.15 Software Update 2.6.100

### 2.16 Software Update 2.6.020

### 2.16.1 PHP Upgrade

PHP has been upgraded to version 7.3.12

### 2.17 Software Update 2.6.004

### 2.17.1 PHP Update

The PHP script has been updated from Version 7.3.2 to 7.3.7.

### 2.18 Software Update 2.6.003

#### 2.18.1 Apache Update

The Apache server has been updated from Version 2.4.37 to 2.4.39.

### 2.19 Software Update 2.6.002

Software update Version 2.6.002 includes the following.

#### 2.19.1 PHP Script Update

The PHP script has been updated from Version 5.6.39 to 7.3.2.

#### 2.19.2 Support Windows 2019

This version supports Fax on Windows 2019 OS.

### 2.20 Software Update 2.5.103

Software update Version 2.5.103 includes the following.

### 2.20.1 Cover Page Split Place Holders (Jira APPFAX-20)

This version splits the %PH\_from\_fax% place holder into two:

- %PH\_from\_fax% User Fax ID
- %PH\_from\_number% User phone number

In previous versions,  $%PH_from_fax%$  was replaced with "*user\_fax\_ID – user phone number*". Now we have separate place holders for these data items.

The default cover page was not changed. Now, the cover page that is used prints only the user fax ID. If you wish to add the user phone number, you need to edit the cover page template and add %PH\_from\_number% to the correct place.

### 2.21 Software Update 2.5.102

Software update Version 2.5.102 includes the following.

### 2.21.1 PHP Script Update

The PHP script has been updated from Version 5.6.37 to 5.6.39.

### 2.21.2 Apache Server Update

The Apache server has been updated from Version 2.4.29 to 2.4.37.

### 2.22 Software Update 2.5.101

Software update Version 2.5.101 includes the following.

### 2.22.1 Sentinel LDK Upgrade

The Sentinel software was upgraded for fixing several vulnerability issues. The new version includes the following:

- Run-time Installer 7.81.80610.1
- Sentinel License Manager 21.1.1.80248

### 2.23 Software Update 2.5.100

Software update Version 2.5.100 includes the following.

### 2.23.1 Support Windows 2016

This version supports Fax on Windows 2016 OS.

### 2.23.2 PHP Script Update

PHP has been updated from Version 5.6.36 to 5.6.37.

### 2.24 Software Update 2.5.13

Software update Version 2.5.13 includes the following.

### 2.24.1 PHP Script Update

Updated PHP from Version 5.6.33 to 5.6.36.

### 2.25 Software Update 2.5.11

Software update Version 2.5.11 includes the following.

### 2.25.1 PHP Script Update

Updated PHP from Version 5.6.31 to 5.6.33.

### 2.25.2 Apache Server Update

Updated Apache from Version 2.4.27 to 2.4.29.

### 2.25.3 REST listeningUrl Changed

The REST listening URL was changed from "http://localhost:8888/" to http://localhost:8889/, if the CCE is also installed. CCE uses Port 8888. To avoid conflict, and keep compatibility as much as possible, the listening URL is now set according to the following logic:

- 1. If explicitly set in configuration file, use this value.
- 2. Otherwise, if the CCE is installed, use "http://localhost:8889/".
- 3. Otherwise, use the default value ""http://localhost:8888/" (this is the most common case).

### 2.26 Software Update 2.5.9

Software update Version 2.5.9 includes the following.

#### 2.26.1 PHP Script Update

Updated PHP script from Version 5.6.30 to 5.6.31.

#### 2.26.2 Apache Server Update

Updated Apache from Version 2.4.25 to 2.4.27.

#### 2.26.3 Neevia Update

- Neevia Version 6.9 is for new installations only.
- When upgrading, the fax server uses the installed version without upgrading to Version 6.9.

### 2.27 Software Update 2.5.7

Software update Version 2.5.7 includes the following.

#### 2.27.1 PHP Script Update

The PHP script has been updated from Version 5.6.19 to 5.6.30.

#### 2.27.2 Upgraded Apache Server

The Apache server has been upgraded from Version 2.4.18 to 2.4.25.

### 2.28 Software Update 2.5.6

Software update Version 2.5.6 includes the following.

#### 2.28.1 Hide LDAP Passwords

The LDAP password appeared in plain text in the Web via the tooltip. The password was printed by the Activity log. This password is now hidden.

### 2.29 Software Update 2.5.0

Software update Version 2.5.0 includes the following.

### 2.29.1 Support for Multiple Administrators

The system supports multiple 'sub-admin' users, each with their own permissions. This way, the super Administrator can assign administrative tasks to various people and limit their access to only the tasks they need to perform.

The system supports the following permission rights options:

- None Cannot access specific settings pages
- View Only Can view page settings however cannot change them
- View & Write Can view and change specific page settings

#### 2.29.2 Administrator Password Enforcement

The new version requires that the administrator password be between 8-20 characters and should contain at least one:

- Iower-case letter
- upper-case letter
- digit
- special character

#### 2.29.3 Support LDAPS

LDAPS is now supported.

# 3 Known and Resolved Constraints

The table below shows the known and resolved constraints.

#### Table 1: Known and Resolved Constraints

| Incident   | Discover<br>Version | Resolved<br>Version | Description                                                                                                    |
|------------|---------------------|---------------------|----------------------------------------------------------------------------------------------------|
| APPFAX-407 | 2.6.218             | 2.6.226             | fax out user activity has NO record in ActiveLog                                                                                                    |
| APPFAX-393 | 2.6.218             |                     | Test call destination IP address is changed after upgrade.                                                                                                    |
| APPFAX-370 | 2.6.131             | 2.6.207             | 'Browse Ldap' option does not return results in new php version                                                                                                    |
| APPFAX-321 | 2.6.131             | 2.6.207             | Download button does not work in Call logs screen for TO that starts with +                                                                                                    |
| APPFAX-320 | 2.6.131             | 2.6.207             | LDAPS cannot search on phone attribute containing a + at the beginning                                                                                                    |
| APPFAX-290 | 2.6.128             | 2.6.131             | Takes too long to convert Certain PDF files while waiting to Magick.                                                                                                    |
| APPFAX-283 | 2.6.128             | 2.6.131             | Download PDF from GUI is not working.                                                                                                    |
| APPFAX-165 | 2.6.110             | 2.6.128             | Fax server freezes on high volume.<br>Fix includes new Fax2Mail watchdog service that recognizes the<br>phenomenon and restarts the service                                                                                         |
| APPFAX-173 | 2.6.106             | 2.6.128             | Incoming Fax to Printer is not attached to Mail while printer is offline                                                                                                    |
| -          | -                   | -                   | Converter engine converts the MS Office attachment from email and sends it as a fax issues (see Section 3.2 Sending Attached Microsoft Office Files in Email as Fax Fix on page 14 for solution).                                   |
| -          | 2.6.102             | 2.6.104             | Unable to import fax numbers that begin with a '+'.<br>After the fix, you can import such numbers. You can do this using the Add<br>Manual Numbers menu.                                                                            |
| APPFAX-87  | 2.6.002             | 2.6.103             | Email address in the Fax-in list or Fax-out list was limited to 50 characters.<br>It has now been updated to 128 characters.                                                                                                    |
| -          | 2.6.021.000         | 2.6.022.000         | Import issues need to be fixed due to PHP 7.x.                                                                                                    |
| 152267     | 2.5.0               | -                   | Fax-in and fax-server services do not start automatically after restart.<br><b>Workaround:</b> Define these services to start in "Delay-start" mode on the services.                                                                |
| -          | 2.0.0               | -                   | Sometimes the date on the Fax call log is incorrect.<br>Workaround: Need to clear the Fax Web cookies on the browser.                                                                                                    |
| 156004     | 2.5                 | 2.5.101             | LDAP for Fax Out is not working when LDAP is disabled for an incoming fax.                                                                                                    |
| 156004     | 2.5                 | 2.5.101             | There is an issue with Sentinel LDK Vulnerability.                                                                                                    |
| 152260     | 2.5.7               | 2.5.12              | When using a gateway destination address as long as the FQDN (35 chars), the fax server truncates the destination address after 32 characters. Now, the FQDN length of the gateway destination has been increased to 64 characters. |
| -          | 2.5.0               | 2.5.7               | Retrieval of the printer list failed with an error of an invalid class. As a result, the Welcome page with the error dialog message is displayed as well as the message "fax in numbers impossible to save installed printer".      |

| Incident | Discover<br>Version | Resolved<br>Version | Description                                                                                                    |
|----------|---------------------|---------------------|----------------------------------------------------------------------------------------------------|
| -        | -                   | -                   | Call Log Time is not according to the server time zone.                                                                                              |
|          |                     |                     | Workaround:                                                                                                    |
|          |                     |                     | <ul> <li>Open c:\php\php.ini.</li> <li>In the 'date.timezone' field, enter the time zone from the list below.</li> <li>Restart Apache 2.4</li> </ul> |
|          |                     |                     | For more information, see Section 3.1, List of Valid Time Zones on page 11.                                                                          |

### 3.1 List of Valid Time Zones

| 'Pacific/Midway'       | => | "(GMT-11:00) Midway Island",               |
|------------------------|----|--------------------------------------------|
| 'US/Samoa'             | => | "(GMT-11:00) Samoa",                       |
| 'US/Hawaii'            | => | "(GMT-10:00) Hawaii",                      |
| 'US/Alaska'            | => | "(GMT-09:00) Alaska",                      |
| 'US/Pacific'           | => | "(GMT-08:00) Pacific Time (US & Canada)",  |
| 'America/Tijuana'      | => | "(GMT-08:00) Tijuana",                     |
| 'US/Arizona'           | => | "(GMT-07:00) Arizona",                     |
| 'US/Mountain'          | => | "(GMT-07:00) Mountain Time (US & Canada)", |
| 'America/Chihuahua'    | => | "(GMT-07:00) Chihuahua",                   |
| 'America/Mazatlan'     | => | "(GMT-07:00) Mazatlan",                    |
| 'America/Mexico_City'  | => | "(GMT-06:00) Mexico City",                 |
| 'America/Monterrey'    | => | "(GMT-06:00) Monterrey",                   |
| 'Canada/Saskatchewan'  | => | "(GMT-06:00) Saskatchewan",                |
| 'US/Central'           | => | "(GMT-06:00) Central Time (US & Canada)",  |
| 'US/Eastern'           | => | "(GMT-05:00) Eastern Time (US & Canada)",  |
| 'US/East-Indiana'      | => | "(GMT-05:00) Indiana (East)",              |
| 'America/Bogota'       | => | "(GMT-05:00) Bogota",                      |
| 'America/Lima'         | => | "(GMT-05:00) Lima",                        |
| 'America/Caracas'      | => | "(GMT-04:30) Caracas",                     |
| 'Canada/Atlantic'      | => | "(GMT-04:00) Atlantic Time (Canada)",      |
| 'America/La_Paz'       | => | "(GMT-04:00) La Paz",                      |
| 'America/Santiago'     | => | "(GMT-04:00) Santiago",                    |
| 'Canada/Newfoundland'  | => | "(GMT-03:30) Newfoundland",                |
| 'America/Buenos_Aires' | => | "(GMT-03:00) Buenos Aires",                |
| 'Greenland'            | => | "(GMT-03:00) Greenland",                   |
| 'Atlantic/Stanley'     | => | "(GMT-02:00) Stanley",                     |
| 'Atlantic/Azores'      | => | "(GMT-01:00) Azores",                      |
| 'Atlantic/Cape_Verde'  | => | "(GMT-01:00) Cape Verde Is.",              |
| 'Africa/Casablanca'    | => | "(GMT) Casablanca",                        |
| 'Europe/Dublin'        | => | "(GMT) Dublin",                            |
| 'Europe/Lisbon'        | => | "(GMT) Lisbon",                            |
| 'Europe/London'        | => | "(GMT) London",                            |
| 'Africa/Monrovia'      | => | "(GMT) Monrovia",                          |
| 'Europe/Amsterdam'     | => | "(GMT+01:00) Amsterdam",                   |
| 'Europe/Belgrade'      | => | "(GMT+01:00) Belgrade",                    |
| 'Europe/Berlin'        | => | "(GMT+01:00) Berlin",                      |
| 'Europe/Bratislava'    | => | "(GMT+01:00) Bratislava",                  |
| 'Europe/Brussels'      | => | "(GMT+01:00) Brussels",                    |
| 'Europe/Budapest'      | => | "(GMT+01:00) Budapest",                    |
| 'Europe/Copenhagen'    | => | "(GMT+01:00) Copenhagen",                  |
| 'Europe/Ljubljana'     | => | "(GMT+01:00) Ljubljana",                   |
| 'Europe/Madrid'        | => | "(GMT+01:00) Madrid",                      |
| 'Europe/Paris'         | => | "(GMT+01:00) Paris",                       |
| 'Europe/Prague'        | => | "(GMT+01:00) Prague",                      |
| 'Europe/Rome'          | => | "(GMT+01:00) Rome",                        |
| 'Europe/Sarajevo'      | => | "(GMT+01:00) Sarajevo",                    |

| 'Europe/Skopje'      | => | "(GMT+01:00) | Skopje",       |
|----------------------|----|--------------|----------------|
| 'Europe/Stockholm'   | => | "(GMT+01:00) | Stockholm",    |
| 'Europe/Vienna'      | => | "(GMT+01:00) | Vienna",       |
| 'Europe/Warsaw'      | => | "(GMT+01:00) | Warsaw",       |
| 'Europe/Zagreb'      | => | "(GMT+01:00) | Zagreb",       |
| 'Europe/Athens'      | => | "(GMT+02:00) | Athens",       |
| 'Europe/Bucharest'   | => | "(GMT+02:00) | Bucharest",    |
| 'Africa/Cairo'       | => | "(GMT+02:00) | Cairo",        |
| 'Africa/Harare'      | => | "(GMT+02:00) | Harare",       |
| 'Europe/Helsinki'    | => | "(GMT+02:00) | Helsinki",     |
| 'Europe/Istanbul'    | => | "(GMT+02:00) | Istanbul",     |
| 'Asia/Jerusalem'     | => | "(GMT+02:00) | Jerusalem",    |
| 'Europe/Kiev'        | => | "(GMT+02:00) | Kyiv",         |
| 'Europe/Minsk'       | => | "(GMT+02:00) | Minsk",        |
| 'Europe/Riga'        | => | "(GMT+02:00) | Riga",         |
| 'Europe/Sofia'       | => | "(GMT+02:00) | Sofia",        |
| 'Europe/Tallinn'     | => | "(GMT+02:00) | Tallinn",      |
| 'Europe/Vilnius'     | => | "(GMT+02:00) | Vilnius",      |
| 'Asia/Baghdad'       | => | "(GMT+03:00) | Baghdad",      |
| 'Asia/Kuwait'        | => | "(GMT+03:00) | Kuwait",       |
| 'Africa/Nairobi'     | => | "(GMT+03:00) | Nairobi",      |
| 'Asia/Riyadh'        | => | "(GMT+03:00) | Riyadh",       |
| 'Europe/Moscow'      | => | "(GMT+03:00) | Moscow",       |
| 'Asia/Tehran'        | => | "(GMT+03:30) | Tehran",       |
| 'Asia/Baku'          | => | "(GMT+04:00) | Baku",         |
| 'Europe/Volgograd'   | => | "(GMT+04:00) | Volgograd",    |
| 'Asia/Muscat'        | => | "(GMT+04:00) | Muscat",       |
| 'Asia/Tbilisi'       | => | "(GMT+04:00) | Tbilisi",      |
| 'Asia/Yerevan'       | => | "(GMT+04:00) | Yerevan",      |
| 'Asia/Kabul'         | => | "(GMT+04:30) | Kabul",        |
| 'Asia/Karachi'       | => | "(GMT+05:00) | Karachi",      |
| 'Asia/Tashkent'      | => | "(GMT+05:00) | Tashkent",     |
| 'Asia/Kolkata'       | => | "(GMT+05:30) | Kolkata",      |
| 'Asia/Kathmandu'     | => | "(GMT+05:45) | Kathmandu",    |
| 'Asia/Yekaterinburg' | => | "(GMT+06:00) | Ekaterinburg", |
| 'Asia/Almaty'        | => | "(GMT+06:00) | Almaty",       |
| 'Asia/Dhaka'         | => | "(GMT+06:00) | Dhaka",        |
| 'Asia/Novosibirsk'   | => | "(GMT+07:00) | Novosibirsk",  |
| 'Asia/Bangkok'       | => | "(GMT+07:00) | Bangkok",      |
| 'Asia/Jakarta'       | => | "(GMT+07:00) | Jakarta",      |
| 'Asia/Krasnoyarsk'   | => | "(GMT+08:00) | Krasnoyarsk",  |
| 'Asia/Chongqing'     | => | "(GMT+08:00) | Chongqing",    |
| 'Asia/Hong_Kong'     | => | "(GMT+08:00) | Hong Kong",    |
| 'Asia/Kuala_Lumpur'  | => | "(GMT+08:00) | Kuala Lumpur", |
| 'Australia/Perth'    | => | "(GMT+08:00) | Perth",        |
| 'Asia/Singapore'     | => | "(GMT+08:00) | Singapore",    |
| 'Asia/Taipei'        | => | "(GMT+08:00) | Taipei",       |
| 'Asia/Ulaanbaatar'   | => | "(GMT+08:00) | Ulaan Bataar", |

| 'Asia/Urumqi'          | => | "(GMT+08:00) | Urumqi",       |
|------------------------|----|--------------|----------------|
| 'Asia/Irkutsk'         | => | "(GMT+09:00) | Irkutsk",      |
| 'Asia/Seoul'           | => | "(GMT+09:00) | Seoul",        |
| 'Asia/Tokyo'           | => | "(GMT+09:00) | Tokyo",        |
| 'Australia/Adelaide'   | => | "(GMT+09:30) | Adelaide",     |
| 'Australia/Darwin'     | => | "(GMT+09:30) | Darwin",       |
| 'Asia/Yakutsk'         | => | "(GMT+10:00) | Yakutsk",      |
| 'Australia/Brisbane'   | => | "(GMT+10:00) | Brisbane",     |
| 'Australia/Canberra'   | => | "(GMT+10:00) | Canberra",     |
| 'Pacific/Guam'         | => | "(GMT+10:00) | Guam",         |
| 'Australia/Hobart'     | => | "(GMT+10:00) | Hobart",       |
| 'Australia/Melbourne'  | => | "(GMT+10:00) | Melbourne",    |
| 'Pacific/Port_Moresby' | => | "(GMT+10:00) | Port Moresby", |
| 'Australia/Sydney'     | => | "(GMT+10:00) | Sydney",       |
| 'Asia/Vladivostok'     | => | "(GMT+11:00) | Vladivostok",  |
| 'Asia/Magadan'         | => | "(GMT+12:00) | Magadan",      |
| 'Pacific/Auckland'     | => | "(GMT+12:00) | Auckland",     |
| 'Pacific/Fiji'         | => | "(GMT+12:00) | Fiji",         |

### **3.2** Sending Attached Microsoft Office Files in Email as Fax Fix

Customers may install an MS Office package on fax server so that the converter engine converts the attachment from an email and sends it as a fax. The following error on dConvert indicates the MS Office DCOM permissions are not properly configured.

```
Error converting: C:\Neevia\I\[FILENAME].docx | Error while trying
to print document
```

### 3.2.1 Troubleshooting for Attached Microsoft Word Files in Email as Fax

#### To properly configure MS Word DCOM permissions:

- **1.** Login with the account dcStart runs under.
- 2. Make sure that the folders listed below exist and the account DC Pro/dcStart runs under has full access to them.
  - C:\Windows\SysWOW64\config\systemprofile\Desktop
  - C:\Windows\System32\config\systemprofile\Desktop
  - C:\Users\Default\Desktop

If any of these folders do not exist, please create them manually and give the dcStart account full access.

- 3. Reboot the server and convert a Word file.
- 4. In case it still fails, do the following:
  - a. Login with the account used by dcStart and manually open MS Word.
  - **b.** Provide the requested info to any popups, and then close MS Word.
  - c. Type **dcomcnfg** in the command prompt and press enter.
  - d. Expand the following groups:
    - Component Services group.
    - Computers group.
    - My Computer group.
    - DCOM Config group.
  - e. Find and select the Microsoft Word entry.

It may contain Application or 2003 in its name. if you do not see the Office entries under dcomcnfg, open a command prompt and run **MMC comexp.msc /32.** 

- f. Right-click the file and select Properties.
- g. Select the Security tab, and under Launch and activation permissions, check Customize.
- h. Press Edit, and add the account used by dcStart and give it *Local Launch and Local Activation* (do not use the local system account for dcStart).
- i. Under Access permissions, check Customize.
- j. Press Edit, and add the account used by dcStart and then give it Local access.
- k. Restart the dcStart service and convert a file.
- 5. Should you still have problems, make sure that MS Office parsers run in the same user account as dcStart:
  - a. In the same dcomcnfg interface locate the MS Word entry.
  - b. Select the **Identity** tab.
  - c. Check the **This user** checkbox (you can also test with **The interactive user**).

- d. Press **Browse** and specify the account used by dcStart, and then enter and re-enter the password.
- e. Restart dcStart after you switch from the launching user to the next option.
- 6. Should you still have problems, do the following:
  - a. In the main DC Pro interface click Settings -> Advanced.
  - b. Uncheck Folder specific configuration.
  - c. Click on the MS Word parser icon located at the bottom of the main DC Pro interface.
  - d. Select Advanced, and make sure Use native PDF export engine is checked.
  - e. Restart the dcStart service and convert a file.

### **3.2.2** Troubleshooting for Attached Excel and .PPT Files in Email as Fax

To properly configure MS Excel and PowerPoint DCOM permissions:

- 1. Manually launch Excel.
- 2. Provide the requested info to any popups, and then close Excel.
- 3. Restart DC Pro and convert a file.
- 4. If it does not work:
  - a. Type **dcomcnfg** in the command prompt and press enter.
  - **b.** Expand the following groups:
    - Component Services group.
      - Computers group.
      - My Computer group.
      - DCOM Config group.
  - c. Find and select Microsoft Excel Document (it may also contain 2003, 2007 or Application in its name).
  - d. Right-click the file and select Properties.
  - e. Select the Security tab, and under Launch and activation permissions, check Customize.
  - f. Press Edit, and add the account used by dcStart and give it *Local Launch and Local Activation* (do not use the local system account for dcStart).
  - g. Under Access permissions, check Customize.
  - h. Press Edit, and add the account used by dcStart and then give it Local access.
  - i. Restart the **dcStart** service and convert a file.
- 5. Should you still have problems, make sure that MS Excel runs in the same user account as DCStart:
  - a. In the same dcomcnfg interface locate the Excel entry.
  - b. Click the Identity tab.
  - c. Check the **This user** checkbox.
  - d. Press **Browse** and specify the account used by dcStart, and then enter and re-enter the password.
  - e. Restart dcStart after you switch from the launching user to the next option.
- 6. Should you still have problems, do the following:
  - a. Go back into the dcomcnfg interface and locate Excel.
  - **b.** Right-click the file and select **Properties**.
  - c. Select the Identity tab.
  - d. Switch to the launching user (you can also test with *The interactive user*).
  - e. Close dcomcnfg.

- f. Login with the account used by dcStart.
- g. Open Printers.
- h. Right-click on Neevia Converter and select Set as default.
- i. Manually launch Excel.
- j. Open a file that is not empty.
- k. Click File -> Print -> select Neevia Converter -> OK.
- I. When prompted, type in the path C:\Users\Public\test.ps.
- m. Save the file and close Excel.
- n. Restart dcStart and convert an xls file.
- 7. Should you still have problems, do the following:
  - a. In the main DC Pro interface, select **Settings** -> **Advanced**.
  - b. Uncheck Folder specific configuration.
  - c. Click on the Excel parser icon located at the bottom of the main DC Pro interface.
  - d. Select Advanced, and make sure Use native PDF export engine is checked.
  - e. Restart the dcStart service and convert a file.

# 4 Upgrade Instructions for Fax Server

The following procedure describes how to upgrade your system with the new version.

The latest version can be downloaded from https://downloads-audiocodes.s3.eu-central-1.amazonaws.com/Download/AC\_FAX\_IVR\_IW.html.

Since the file is zipped, you need to unzip it to a temp directory.

To upgrade your system:

- 1. Create a snapshot of your virtual PC. This will help you restore the system if needed.
- 2. The upgrade does not remove the user's database settings, but you can save it as a backup file at c:\F2MAdmin\db\sqlite\f2e.db3.
- 3. Download the latest backup file from **Configuration** > Fax Backup.
- 4. Save the Neevia converter license number. If you don't have it, please ask your Support person.
- 5. If the server has more than one network interface, prioritize them using the 'Interface metric' field:

| 🖣 Wi  | -Fi Properties                                                                                                   | ×                                                                        | g options                           |
|-------|----------------------------------------------------------------------------------------------------|--------------------------------------------------------------------------|-------------------------------------|
| Netwo | orking Sharing                                                                                                   |                                                                          | Advanced TCP/IP Settings            |
| Co    | Internet Protocol Version 4 (TCP/IPv                                                                             | 4) Properties                                                            | IP Settings DNS WINS                |
| 4     | General Alternate Configuration                                                                                  |                                                                          | IP addresses                        |
| Th    | You can get IP settings assigned aut<br>this capability. Otherwise, you need<br>for the appropriate IP settings. | omatically if your network supports<br>to ask your network administrator | IP address Subnet mask DHCP Enabled |
| 5     | Obtain an IP address automatic                                                                                   | ally                                                                     |                                     |
|       | Use the following IP address:                                                                                    |                                                                          | Add Edit Remove                     |
| E     | IP address:                                                                                                    | · · · · ·                                                                | Default gateways:                   |
| E     | Subnet mask:                                                                                                    |                                                                          | Gateway Metric                      |
| <     | Default gateway:                                                                                                 | · · · ·                                                                  |                                     |
|       | Obtain DNS server address aut                                                                                    | omatically                                                               |                                     |
| - C   | • Use the following DNS server a                                                                                 | ddresses:                                                                | Add Edit Remove                     |
|       | Preferred DNS server:                                                                                            | 10 . 1 . 1 . 11                                                          |                                     |
|       | Alternate DNS server:                                                                                            | 10 . 1 . 1 . 10                                                          | Automatic metric                    |
|       | Validate settings upon exit                                                                                      | Advanced                                                                 |                                     |
|       |                                                                                                    | OK Cancel                                                                | OK Cance                            |

Verify that the IP address of the prioritized interface appears as an IP destination for the test call setup, which can be found in *C*:\*Program Files* (*x86*)\*Audiocodes*\*Fax To Email Watchdog*\*test\_fax.xml*.

6. Log in with a username that has local Administrator credentials. During the installation/upgrade procedure, you are requested to assign a username and password for Fax system services. Please assign the current login username and password. Do not select the option to create a new user.

I

| Figure 1: Call Flow - Outgoing Mail2Fax  |                                      |  |  |  |  |  |
|------------------------------------------|--------------------------------------|--|--|--|--|--|
| 🖉 Windows Account For Fax Services 💦 🗖 🗙 |                                      |  |  |  |  |  |
| Windows User For F                       | Vindows User For Fax Server Services |  |  |  |  |  |
|                                          |                                      |  |  |  |  |  |
| Domain                                   |                                      |  |  |  |  |  |
| User Name                                | Administrator                        |  |  |  |  |  |
| Password                                 |                                      |  |  |  |  |  |
| Confirm Password                         |                                      |  |  |  |  |  |
| ок                                       | Create                               |  |  |  |  |  |

- 7. Open the registry editor (Start > Run > regedit).
- Find 'HKEY LOCAL MACHINE\SYSTEM\CurrentControlSet\services\ 8. Fax\_Receiver\Parameters' and take a screenshot of the existing fax codec settings (in case it is needed, repeat those settings after the upgrade, as demonstrated on step 31).
- 9. Stop the following Windows/services:
  - Fax to Mail Watchdog (stop this first) •
  - Fax to Mail (stop it before stopping hMailServer service)
  - Fax\_Receiver (stop it before stopping Bladeware service) .
  - Mail to Fax (stop it before stopping hMailServer service) •
  - Apache 2.4 •
  - Bladeware
  - DcStart
  - hMailServer

#### **Figure 2: Services**

| ervices (Local) | Q Services (Local)                      | -                              |             |         |              |               |
|-----------------|-----------------------------------------|--------------------------------|-------------|---------|--------------|---------------|
|                 | Fax To Mail Watchdog                    | Name 🔺                         | Description | Status  | Startup Type | Log On As     |
|                 |                                         | Q DNS Client                   | The DNS Cl  | Started | Automatic    | Network 5     |
|                 | Stop the service                        | Crypting File System (EFS)     | Provides th |         | Manual       | Local System  |
|                 | Restart the service                     | Extensible Authentication Pro  | The Extens  |         | Manual       | Local System  |
|                 |                                         | 🎑 Fax To Mail                  | Fax To Mail | Started | Automatic    | .\Administ    |
|                 | Description:                            | 🔛 Fax To Mail Watchdog         | Fax to mail | Starte  | Start        | .\Administ    |
|                 | Fax to mail watchdog service installer. | Fax_Receiver                   |             | Starte  | Stop         | .\Administ    |
|                 |                                         | Function Discovery Provider    | The FDPH    |         | Parise       | Local Service |
|                 |                                         | Function Discovery Resource    | Publishes t |         | Resime       | Local Service |
|                 |                                         | Google Update Service (gupd    | Keeps your  |         | Restart      | Local System  |
|                 |                                         | Google Update Service (gupd    | Keeps your  |         |              | Local System  |
|                 |                                         | Group Policy Client            | The servic  | Starte  | All Tasks 🕨  | Local System  |
|                 |                                         | Arealth Key and Certificate Ma | Provides X  |         | Refresh      | Local System  |
|                 |                                         | AmailServer 🗠                  |             | Starte  |              | Local System  |
|                 |                                         | Human Interface Device Access  | Enables ge  |         | Properties   | Local System  |
|                 |                                         | IKE and AuthIP IPsec Keying    | The IKEEX   | Starte  | Help         | Local System  |
|                 |                                         | Intel(R) PROSet Monitoring S   | The Intel(R | Starte  | THOLE        | Local System  |
|                 |                                         | Services Detection             | Enables us  |         | Manual       | Local System  |
|                 |                                         | Internet Connection Sharing (  | Provides n  |         | Disabled     | Local System  |
|                 |                                         | Internet Explorer ETW Collect  | ETW Collec  |         | Manual       | Local System  |
|                 |                                         | IP Helper                      | Provides tu | Started | Automatic    | Local System  |
|                 |                                         | IPsec Policy Agent             | Internet Pr | Started | Manual       | Network S     |
|                 |                                         | KtmRm for Distributed Transa   | Coordinate  |         | Manual       | Network S     |
|                 |                                         | Link-Layer Topology Discover   | Creates a   |         | Manual       | Local Service |
|                 |                                         | Mail To Fax                    | Mail To Fax | Started | Automatic    | Local System  |
|                 |                                         | Microsoft .NET Framework NG    | Microsoft   |         | Disabled     | Local System  |
|                 |                                         | Microsoft .NET Framework NG    | Microsoft   |         | Disabled     | Local System  |
|                 |                                         | Microsoft .NET Framework NG    | Microsoft   |         | Automatic (D | Local System  |
|                 |                                         | Microsoft .NET Framework NG    | Microsoft   |         | Automatic (D | Local System  |
|                 |                                         | Microsoft Fibre Channel Platf  | Registers t |         | Manual       | Local Service |

- **10.** Download the new version setup.
- **11.** After you unzip the downloaded file, Run the VC\_redist.x86.exe file as an administrator:

This PC > SeaGate500 (E:) > Downloads > FaxAtt\_Setup\_2.6.204.000 >

| ^ | Name ^                             | Date modified   | Туре               | Size      |
|---|------------------------------------|-----------------|--------------------|-----------|
|   | Core                               | 23-Apr-23 9:46  | File folder        |           |
|   | data                               | 23-Apr-23 9:46  | File folder        |           |
|   | FAX                                | 23-Apr-23 9:46  | File folder        |           |
|   | IVR.                               | 23-Apr-23 9:46  | File folder        |           |
|   | 🛷 fax_att_setup.exe                | 13-Jul-22 18:56 | Application        | 538 KB    |
|   | 📓 fax_att_setup.exe.config         | 01-Apr-15 11:28 | CONFIG File        | 4 KB      |
|   | fax_att_setup.exe.config - AUDC    | 01-Apr-15 11:28 | File               | 4 KB      |
|   | 📄 fax_att_setup.exe.config - NUERA | 01-Apr-15 11:28 | File               | 4 KB      |
|   | fax_att_setup_log.txt              | 26-Dec-21 9:03  | Text Document      | 207 KB    |
|   | 💿 setup.bat                        | 24-Mar-15 18:24 | Windows Batch File | 1 KB      |
|   | setup_logo.gif                     | 11-Nov-14 10:17 | GIF File           | 2 KB      |
| 1 | ✓ B VC_redist.x86.exe              | 19-Apr-23 12:29 | Application        | 13,515 KB |
|   | 🚮 version.enc                      | 17-Apr-23 10:21 | Wireshark capture  | 1 KB      |
|   | Xceed.Wpf.Toolkit.dll              | 13-Jul-22 18:56 | Application exten  | 937 KB    |

- **12.** Restart the server.
- **13.** Run the new version setup with Administrator credentials by right-clicking **fax\_att\_setup.exe**, and then from the shortcut menu, choose **Run as Administrator**.

Figure 3: AudioCodes Fax Setup

| 47 Fax Setup                                  | - • • |
|-----------------------------------------------|-------|
| <b>C</b> audiocodes                           |       |
| Select the application(s) you wish to install |       |
| □ Fax Server                                  |       |
|                                               |       |
|                                               |       |
|                                               |       |
|                                               |       |
| Run<br>View Status                            |       |
|                                               |       |
|                                               |       |

- 14. In the Fax Setup screen, select the 'Fax Server' check box, and then click Run.
- **15.** Approve all notification messages during the upgrade procedure. Run the Neevia Document Converter by clicking the **here** link.

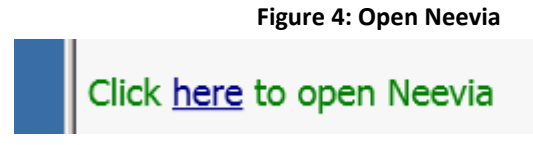

 In the Neevia Document Converter Pro – Service Config screen, open the Input Folders page (Settings > Folders...).

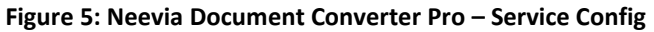

| 🙀 Neevia Document Converter Pro - Servic | e Config          | - 🗆 🗡 |
|------------------------------------------|-------------------|-------|
| Converter View Settings Help             |                   |       |
| ▶ . ■ 🖸 🖻 Folders                        |                   | _     |
| Email watcher                            |                   |       |
| Advanced Settings                        |                   |       |
|                                          | 1                 |       |
|                                          |                   |       |
|                                          |                   |       |
|                                          |                   |       |
|                                          |                   |       |
|                                          |                   |       |
|                                          |                   |       |
|                                          |                   |       |
|                                          |                   |       |
|                                          |                   |       |
|                                          |                   |       |
|                                          |                   |       |
|                                          |                   |       |
| Started Time: 12:51:09                   | Converted docs: 0 |       |

17. If the Folder to scan window contains C:\Neevia\I\ and C:\Neevia\IT\ folders, skip to Step 29 on page 24.

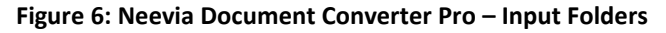

| Ì | Input Folder(s)             |               |  |
|---|-----------------------------|---------------|--|
|   | Folder to scan              | Output format |  |
| l | 🞯 c:\neevia\DEF_FOLDERS\JN\ | PDF           |  |
| I | 🔞 C:\Neevia\I\              | TIFF          |  |
| I | 🔞 C:\Neevia\IT\             | TIFF (FAX)    |  |
|   |                             |               |  |

**18.** If the folders do not exist, import them using the Configuration Import script.

Figure 7: Input Folders Do Not Exist

| Input Folder(s)                |               |  |
|--------------------------------|---------------|--|
| Folder to scan                 | Output format |  |
| 🙆 c:\neevia\DEF_FOLDERS\IN\    | PDF           |  |
|                                |               |  |
|                                |               |  |
|                                |               |  |
|                                |               |  |
|                                |               |  |
|                                |               |  |
|                                |               |  |
|                                |               |  |
|                                |               |  |
|                                |               |  |
|                                |               |  |
|                                |               |  |
| <u>↓</u>                       |               |  |
| 😳 Add Folder 🛛 🤶 Edit Settings |               |  |

19. Open the Import window (Settings > Folders > Add folder > Import); the following screen appears:

Figure 8: Import 1

| 🙀 Please select | the configuration | n file to import            |                                   | ×        |
|-----------------|-------------------|-----------------------------|-----------------------------------|----------|
| Look in:        | 🔑 install         |                             | 🚽 🎯 😰 📂                           | •        |
| 0-              | Name 🔺            |                             | ▼         Date modified         ▼ | Type     |
|                 | import_1.cfg      |                             | 20.09.2015 22:27                  | CFG File |
| Recent Places   | import_2.cfg      |                             | 20.09.2015 22:27                  | CFG File |
| Desktop         |                   |                             |                                   |          |
| Libraries       |                   |                             |                                   |          |
| Computer        |                   |                             |                                   |          |
| Network         |                   |                             |                                   |          |
|                 | •                 |                             |                                   | <b>•</b> |
|                 | File name:        | import_1                    | -                                 | Open     |
|                 | Files of type:    | Configuration files (*.cfg) | •                                 | Cancel   |

20. Select the import\_1.cfg file, and then click **Open**; the following screen appears:

| Add Input Folder X                                                                   |  |  |  |
|--------------------------------------------------------------------------------------|--|--|--|
| General Settings Scripting Document Parsers File Associations Advanced Settings      |  |  |  |
| Folder to sca                                                                        |  |  |  |
| C:\Neevia\I\                                                                         |  |  |  |
| Process Subfolders 🔽 Delete empty subfolders 🔽 Process All Files in the input folder |  |  |  |
| Destination (Output) folder:                                                         |  |  |  |
| C:\Neevia\OT\                                                                        |  |  |  |
| Copy "Folder to scan" structure                                                      |  |  |  |
| Error folder:                                                                        |  |  |  |
| C:\Neevia\ER\                                                                        |  |  |  |
| Copy "Folder to scan" structure                                                      |  |  |  |
| Folder for original files:                                                           |  |  |  |
| C:\Neevia\OR\                                                                        |  |  |  |
| Copy "Folder to scan" structure                                                      |  |  |  |
| Output Format: TIFF Output Settings Watermark / Stationery                           |  |  |  |
| Use <u>P</u> rinter: Neevia Converter                                                |  |  |  |
| Import Export 🗸 Apply 🎗 Cancel                                                       |  |  |  |

Figure 9: Add Input Folder 1

21. Click Apply.

|                                                   |                                 | Figure 10: Import                       | 2                                                                                                    |                |
|---------------------------------------------------|---------------------------------|-----------------------------------------|----------------------------------------------------------------------------------------------------|----------------|
| 🙀 Please selec                                    | t the configuratio              | n file to import                        |                                                                                                    | ×              |
| Louisin                                           | : 🔑 install                     |                                         | 🔹 🕝 🤌 📂 🛄-                                                                                                    |                |
| Recent Places<br>Desktop<br>Libraries<br>Computer | Name  import_1.cfg import_2.cfg |                                         | Date modified           Type           20.09.2015 22:27         CFG Fil           20.09.2015 22:27         CFG Fil | e<br>e         |
|                                                   | •                               |                                         |                                                                                                    | •              |
|                                                   | File name:<br>Files of type:    | import_2<br>Configuration files (*.cfg) | <b>•</b>                                                                                                    | Open<br>Cancel |

22. Select the import\_2.cfg file, and then click **Open**; the following screen appears:

Figure 11: Add Input Folder 2

| Add Input Folder                                                                     |    |  |  |
|--------------------------------------------------------------------------------------|----|--|--|
| General Settings Scripting Document Parsers File Associations Advanced Settings      | ٦  |  |  |
| Folder to scan:                                                                      |    |  |  |
| C:\Neevia\IT\                                                                        |    |  |  |
| Process Subfolders 🔽 Delete empty subfolders 🔽 Process All Files in the input folder |    |  |  |
| Destination (Output) folder:                                                         |    |  |  |
| C:\Neevia\O\                                                                         |    |  |  |
| Copy "Folder to scan" structure                                                      |    |  |  |
| Error folder:                                                                        |    |  |  |
| C:\Neevia\ER\                                                                        |    |  |  |
| Copy "Folder to scan" structure                                                      |    |  |  |
| Folder for original files:                                                           |    |  |  |
|                                                                                      |    |  |  |
| Copy "Folder to scan" structure                                                      |    |  |  |
|                                                                                      |    |  |  |
| Output _orniad Output settings Watermark / stationery                                |    |  |  |
| Use <u>P</u> rinter: Neevia Converter                                                |    |  |  |
|                                                                                      | _  |  |  |
| Import Export X Cance                                                                | :1 |  |  |

#### 23. Click Apply.

24. Assign the Neevia license that was saved in Step 4 by opening the About Document Converter Pro screen (Neevia > Help > About > Register); the following screen appears:

Figure 12: Neevia Help About

| 🙀 Neevia Document Converter Pro - Service Config                                                                                                    |          |
|----------------------------------------------------------------------------------------------------|----------|
| Converter View Settings Help                                                                                                    |          |
|                                                                                                    |          |
| About Document Converter Pro                                                                                                    | <u> </u> |
| Neevia Document Converter Pro v6.7       OK         http://neevia.com/dcpro       Image: Converter Pro v6.7         © 1999-2014 Neevia Technology. All rights reserved       Register                                                                       | ß        |
| Evaluation version<br>Warning: This computer program is protected by copyright law<br>and international treaties. Unauthorized reproduction or<br>distribution of this program, or any portion of it, may result in<br>severe civil and criminal penalties. |          |
|                                                                                                    |          |
| Main log / Error log /                                                                                                    |          |
|                                                                                                    |          |
| Started Time: 13:02:59 Converted docs: 0                                                                                                    | 1.       |

25. In the 'User Name' field, enter "AudioCodes".

- 26. In the 'Company Name' field, enter "AudioCodes".
- 27. In the 'Serial Number' field, enter the Serial Number you previously received when you purchased the product.

| 🇱 Neevia Document Converter Pro – Service Config 📃                                                                                                    |          |
|----------------------------------------------------------------------------------------------------|----------|
| Converter View Settings Help                                                                                                    |          |
|                                                                                                    |          |
| About Document Converter Pro                                                                                                    | <u> </u> |
| Neevia Document Converter Pro v6.7       OK         http://neevia.com/dcpro       Image: Comparison of the second dependence of the second dependence of the second depende |          |
| Evaluation version Warning The American Document Converter Pro                                                                                                    |          |
| severe User Name:                                                                                                    |          |
| Company Name:                                                                                                    |          |
| Serial Number:                                                                                                    | <b>v</b> |
| Main log K Register                                                                                                    |          |
|                                                                                                    |          |
| Started Time: 13:03:46 Converted docs: 0                                                                                                    | //.      |

#### Figure 13: Neevia Help About - Register

#### 28. Click Register.

**29.** Call Log Time is not according to the server Time Zone. Therefore, you need to configure the time zone. Open the file *c:\php\php.ini*, and then edit line **927** with your time zone as listed in Section 3 on page 9.

#### Figure 14: Time Zone Edit Example

| 924 [ | [Date]                                                           |
|-------|------------------------------------------------------------------|
| 925   | ; Defines the default <u>timezone</u> used by the date functions |
| 92.6  | ; <u>http://php.net/date.timezone</u>                            |
| 927   | date.timezone = 'Europe/Helsinki'                                |
|       |                                                                  |

30. This step configures Fax Server Support for G.711. The system supports either T.38 (default) or G.711. The codecs cannot work together on the same system. Skip this step if your system should work with the default T.38 configuration.

#### To configure fax support for G.711:

- 1. Open the registry editor (Start > Run > regedit).
- Find 'HKEY\_LOCAL\_MACHINE\SYSTEM\CurrentControlSet\services\ Fax\_Receiver\Parameters'.

#### Figure 15: Registry Editor

| 🔊 Registry Editor             |              |  |                |        |                                                                                        |
|-------------------------------|--------------|--|----------------|--------|----------------------------------------------------------------------------------------|
| File Edit View Favorites Help |              |  |                |        |                                                                                        |
| ÷]                            | EFS          |  | Name           | Туре   | Data                                                                                   |
| 🗼 🕀 📜                         | elxstor      |  | ab (Default)   | REG_SZ | (value not set)                                                                        |
|                               | ErrDev       |  | ab Application | REG_SZ | C:\Program Files (x86)\Commetrex\otf\bin\faxserver -c 4 -p 9435 -f 5 –o mulaw –a mulaw |
| Ē. 🗍                          | ESENT        |  |                |        |                                                                                        |
| Ē- <b>]</b>                   | eventlog     |  |                |        |                                                                                        |
| Ē. 🗍                          | EventSystem  |  |                |        |                                                                                        |
|                               | exfat        |  |                |        |                                                                                        |
|                               | F2M          |  |                |        |                                                                                        |
|                               | F2MW         |  |                |        |                                                                                        |
| 🗼 🕀 📜                         | fastfat      |  |                |        |                                                                                        |
| ē- 📜                          | Fax_Receiver |  |                |        |                                                                                        |
|                               |              |  |                |        |                                                                                        |
| Ē.                            | FCRegSvc     |  |                |        |                                                                                        |
|                               |              |  |                |        |                                                                                        |

 Assign the following value: "Application= C:\Program Files (x86)\Commetrex\otf\bin\faxserver -c 4 -p 9435 -f 5 -o mulaw -a mulaw".

#### To configure fax support for T.38:

- Open the registry editor (Start > Run > regedit). Find 'HKEY\_LOCAL\_MACHINE\SYSTEM\CurrentControlSet\services\ Fax\_Receiver\Parameters'.
- 2. Assign the following value: "Application=C:\Program Files (x86)\Commetrex\otf\bin\faxserver -c 4 -p 9435 -f 5".
- 3. Restart the server.
- 4. After restart, log on to the system with the same local username that performed the installation. The fax system configuration script is automatically activated.
- 5. Wait until the configuration script has finished running.
- 6. Verify that the same IP address that you noted in Step 5 in the previous procedure appears again, so that test calls will pass without any problems.

#### International Headquarters Naimi Park 6 Ofra Haza Street Or Yehuda, 6032303, Israel Tel: +972-3-976-4000 Fax: +972-3-976-4040

#### AudioCodes Inc. 80 Kingsbridge Rd Piscataway, NJ 08854, USA

Tel: +1-732-469-0880 Fax: +1-732-469-2298

Contact us: <u>https://www.audiocodes.com/corporate/offices-worldwide</u> Website: <u>https://www.audiocodes.com</u>

©2024 AudioCodes Ltd. All rights reserved. AudioCodes, AC, HD VoIP, HD VoIP Sounds Better, IPmedia, Mediant, MediaPack, What's Inside Matters, OSN, SmartTAP, User Management Pack, VMAS, VoIPerfect, VoIPerfectHD, Your Gateway To VoIP, 3GX, VocaNom, AudioCodes One Voice, AudioCodes Meeting Insights, and AudioCodes Room Experience are trademarks or registered trademarks of AudioCodes Limited. All other products or trademarks are property of their respective owners. Product specifications are subject to change without notice.

Document #: LTRT-28988

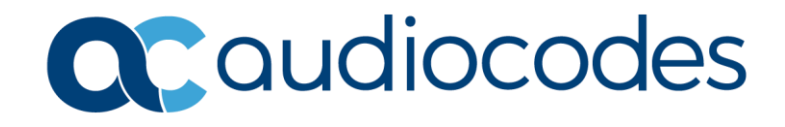